## Instructions / Guide Regarding e-Receipt Payment

- 1. Visit <u>https://ifms.punjab.gov.in/eRct/login</u>
- 2. Resigter or login
  - a. District Treasury: 18. SAS Nagar Mohali
  - b. Sub District Treasury: 00- District Treasury Office, SAS Nagar.
- 3. Create Profile
  - a. Profile Name: Any name as you wish
  - b. Department : Medical Education and Research
  - c. Sub Department : Research and Medical Education-MER
  - d. Major Head : 0210-Medical and Public Health
  - e. District Treasury : 18-S.A.S Nagar Mohali
  - f. Sub District Treasury : 00- District Treasury Office, SAS Nagar
  - g. Office Name : SAS00/0302-Directorate Medical Education and Research (Medical Sikhiya Bhavan)
  - h. Submit
- 4. Make Payment
  - a. Nature of Payment :
  - b. Year: 2022-23
  - c. Period : Daily / One Time
  - d. Head Structure: 0210-01-800-85-00

Fee

- (ਫੁਟਕਲ ਪ੍ਰਾਪਤੀਆਂ Miscellaneous Receipts)
- 5. Personal Detail : Detail of Applicant
  - a. Particular (Please Specify nature / Purpose of payment) : DQ Posts May 2022
  - b. Payment Details : E-Banking
  - c. Name of your Bank : Select any one (this is payment gateway) Other banks payment option available on next page after submit
  - d. Cash (please select cash for online payment)
  - e. Submit
- 6. Select your payment bank/method and make payment and download receipt